# Algo+: um app para o auxílio na aprendizagem de programação

# Antônio Márcio Divino<sup>1</sup>, Eduardo Júnior da Silva Resende<sup>1</sup>, Renan Resende Gusmão Xavier<sup>1</sup>, Luciano Vilas Boas Espiridião<sup>1</sup>

<sup>1</sup>Licenciatura em Computação – Instituto Federal de Minas Gerais (IFMG) 36415-000 – Ouro Branco – MG – Brasil

**Resumo**. O app Algo+ tem como objetivo facilitar o ensino dos conceitos básicos de programação de computadores. O aplicativo foi desenvolvido utilizando-se a plataforma AppInventor, mantida pelo MIT<sup>1</sup>. Nele é possível aprender os principais conceitos de lógica de programação e a estrutura de um programa na linguagem Java. Desenvolvido, inicialmente, para smartphones e tablets que utilizem a plataforma Android. Espera-se, futuramente, desenvolver tutoriais, exemplos práticos sobre lógica e conceitos de linguagens de programação. A forma como o aplicativo foi construído torna mais rica a experiência do usuário, facilitando a assimilação de conceitos de programação.

## 1. Introdução

Nos cursos relacionados à computação, tanto em nível técnico quanto superior, várias dificuldades são relatadas pelos discentes na hora de aprender disciplinas chave do curso como a programação. A programação ao longo da vida acadêmica do aluno é composta por vários conteúdos, como, lógica de programação, linguagens e algoritmos e estruturas de dados.

Estudos mostram que a taxa de evasão é alta nessas disciplinas e os índices de reprovação também, segundo JENKINS T. (2002, apud BARCELOS, 2013), "os estudantes apresentam dificuldades na elaboração de algoritmos por não compreenderem a sequência lógica a ser seguida, raciocínio lógico, uma vez que ainda não possuem as competências e habilidades necessárias para resolução de problemas".

Cientes destas dificuldades, orientadores devem fazer uso de práticas que visam melhorar a absorção do conteúdo por parte dos alunos. A tecnologia é uma grande aliada na implantação de novas práticas no ensino da computação. Com a sua popularização, tornou-se mais fácil atingir parcelas cada vez maiores de pessoas, aproveitado o conhecimento prévio deste publico na geração de ferramentas de ensino.

A aplicação desenvolvida foi denominada "*Algo+*" (Algo Mais), e tem como público principal os discentes dos períodos iniciais do curso de Licenciatura em Computação do *campus* Ouro Branco no Instituto Federal de Minas Gerais.

<sup>&</sup>lt;sup>1</sup> http://appinventor.mit.edu/explore/

# 2. Objetivos

## 2.1. Objetivo geral

Este trabalho tem por objetivo desenvolver um aplicativo para uso em dispositivos móveis que auxilie no ensino de conceitos de programação de computadores.

## 2.1. Objetivos específicos

Sanar as dificuldades iniciais, principalmente referentes à aprendizagem da lógica de programação.

Despertar o interesse dos alunos pelo conhecimento das diversas linguagens de programação existentes, e também no desenvolvimento de aplicações para dispositivos móveis.

## 3. Desenvolvimento

O aplicativo foi desenvolvido utilizando-se o ambiente de desenvolvimento *App Inventor*, mantido pelo MIT. A utilização desta ferramenta de desenvolvimento permite a criação de aplicativos para dispositivos da plataforma *Android*. Neste ambiente é possível construir aplicativos utilizando-se o conceito de blocos. Tanto as telas quanto as funcionalidades são construídas a partir do encaixe de blocos de comandos.

Para a construção das telas, utilizaram-se imagens com os conceitos e exemplos das instruções de comandos que compõem, na linguagem *Java*, a construção de um programa.

Após a fase de construção do aplicativo, o mesmo foi disponibilizado para os alunos do 2º período de Licenciatura em Computação do *campus* Ouro Branco no Instituto Federal de Minas Gerais, para testes e avaliações da ferramenta. A coleta dos resultados será através da aplicação de um formulário contendo perguntas sobre o uso, resultados alcançados e utilização na aprendizagem na matéria de Programação I com auxílio do *app*.

## 4. O aplicativo Algo+

As telas abaixo demonstram algumas funcionalidades do aplicativo após sua instalação. A navegação apresenta uma interface simples e dinâmica com menus objetivos e conteúdo abrangente. Na tela inicial do aplicativo (Figura 1), é possível visualizar as informações sobre a versão e o botão "Iniciar Algo+", que leva aos demais menus. No Menu Principal (Figura 2), encontra-se os botões que levam ao manual de instruções, às informações sobre o aplicativo, ao acesso aos tutoriais de programação, e encerrar o

aplicativo. Ao Selecionar a opção "Acessar Tutoriais" no Menu Principal, será mostrado o menu correspondente (Figura 3), que contém opções como: informações sobre a linguagem de Programação *Java* mostrar informações sobre o escopo de um programa, as variáveis utilizadas pela linguagem, tutoriais sobre controle de fluxo, e voltar ao menu anterior.

Ao clicar no botão" Iniciando Um Programa" no menu Acessar Tutoriais, a tela contendo a definição de um programa em linguagem *Java*, é mostrada (Figura 4). Para melhor visualização, a tela foi configurada de forma "rolável", para que o conteúdo fique à mostra por completo (Figura 5). Ao final do conteúdo o botão "Voltar" tem a função de retornar ao menu anterior (Figura 6).

O aplicativo para a plataforma *Android*, juntamente com o roteiro de instalação, pode ser obtido no seguinte endereço gratuitamente: http://migre.me/r56b8.

Um vídeo explicando o processo de navegação no aplicativo, está disponível em: http://migre.me/rfyaj.

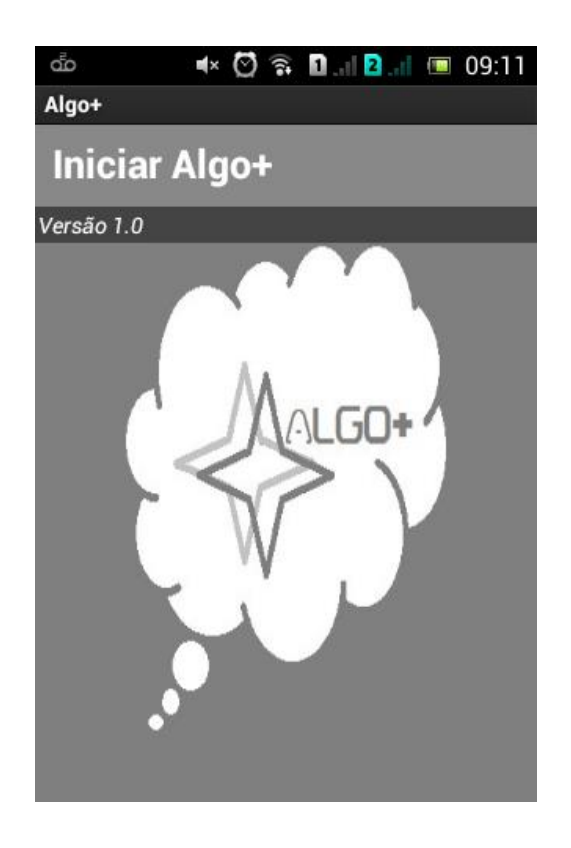

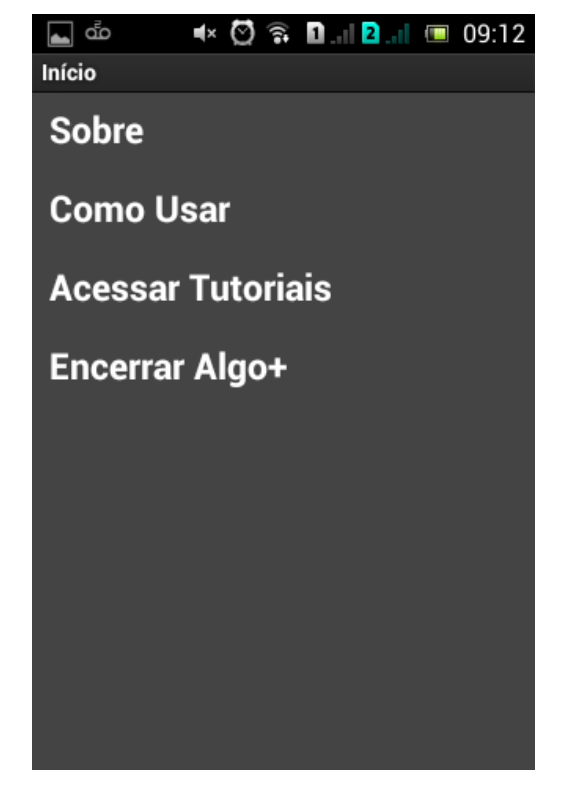

Figura 1 - Tela Inicial do Algo+

Figura 2 - Menu Principal do Aplicativo

#### CBIE-LACLO 2015

Anais dos Workshops do IV Congresso Brasileiro de Informática na Educação (CBIE 2015)

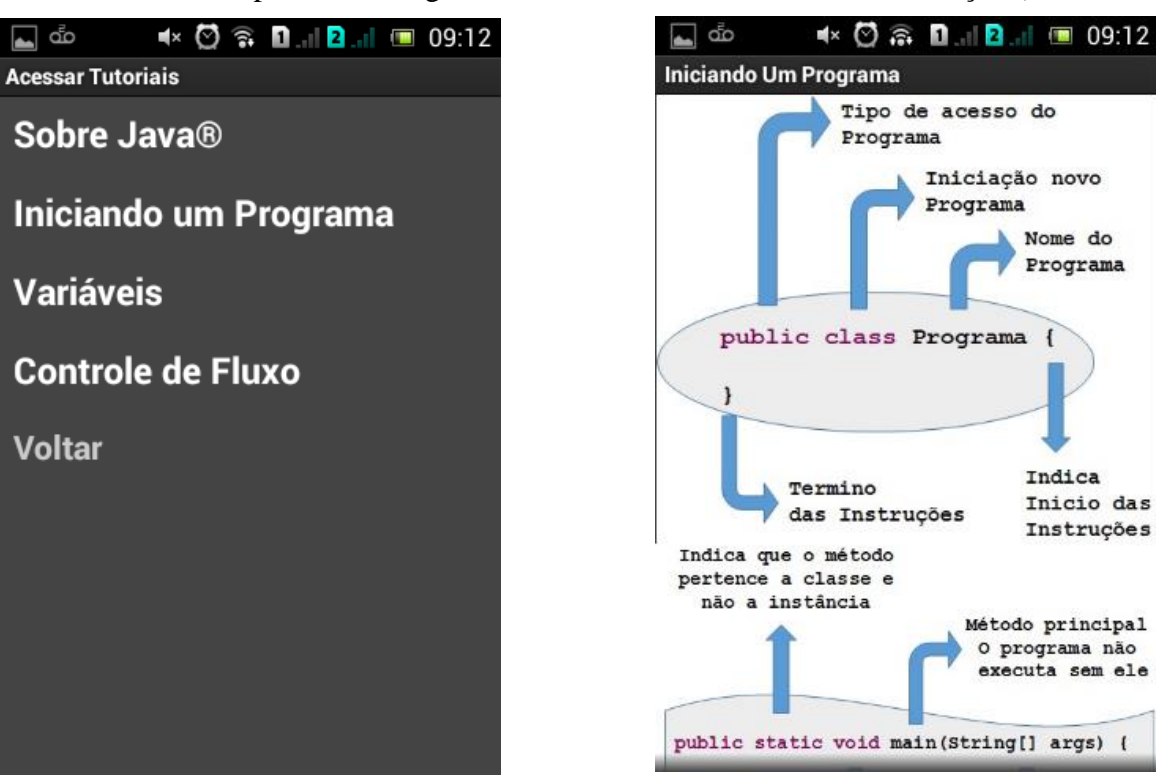

Figura 3 - Tela "Menu principal"

Figura 4 - Tela "Iniciando Um Programa"

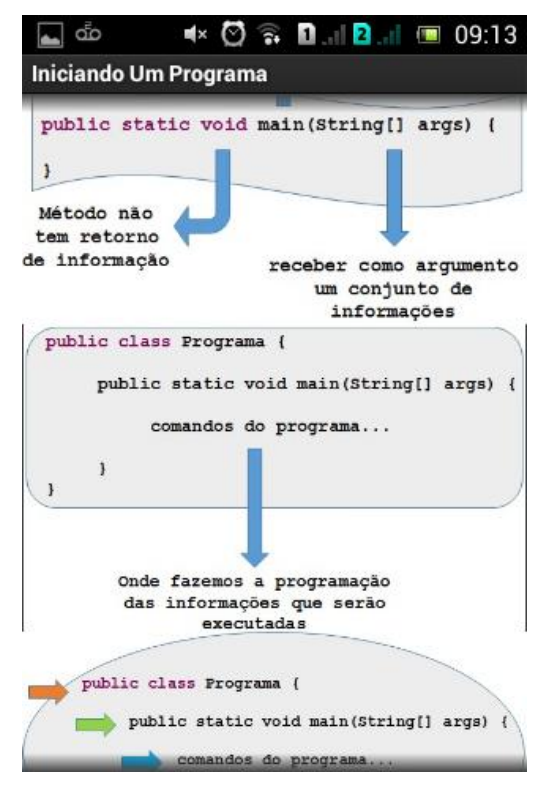

Figura 5 - Rolando a Tela "Iniciando Um Programa"

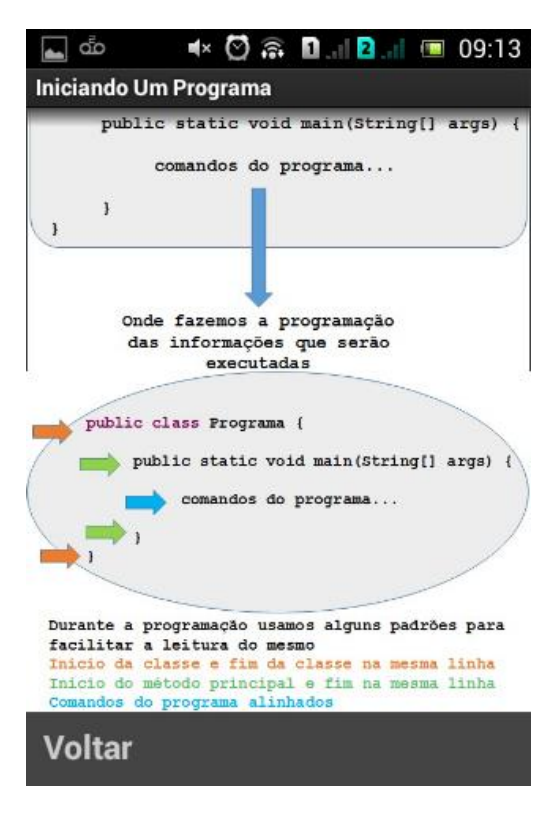

Figura 6 - Fim da Tela "Iniciando Um Programa"

#### CBIE-LACLO 2015

Anais dos Workshops do IV Congresso Brasileiro de Informática na Educação (CBIE 2015)

#### 5. Considerações finais

A proposta é que o aplicativo seja utilizado como ferramenta de apoio à atividade de ensino, contando sempre com a orientação do professor da disciplina. O professor deverá, portanto, planejar suas aulas considerando o uso do mesmo como reforço da aprendizagem e incentivar o aluno a utilizá-lo.

Pretende-se, com o uso do aplicativo, contribuir no processo de ensino-aprendizagem dos conceitos ligados à programação de computadores e, com isso, reduzir os altos índices de evasão nestas disciplinas.

Outro aspecto importante que se procurou abordar no desenvolvimento deste trabalho foi o de tornar o ensino de programação mais prazeroso e menos formal.

Utilizar uma plataforma *mobile* também proporcionou ao estudante a possibilidade de, a qualquer momento, poder consultar o material de estudo como um "guia de bolso", uma vez que o dispositivo o acompanha o tempo topo.

#### 6. Referências

Barcelos, R. J. D. S. (2013). O processo de construção do conhecimento de algoritmos com o uso de dispositivos móveis considerando estilos preferenciais de aprendizagem. UFRGS.

Manzano, J. A. N., & de Oliveira, J. F. (2008). Estudo dirigido de algoritmos. Érica.

Deitel, H. M., & Deitel, P. J. (2005). Java: Como Programar, 6a. Edição.

\_\_\_\_\_ Diretrizes de políticas para a aprendizagem móvel. UNESCO On-line. Disponível em: <<u>http://unesdoc.unesco.org/images/0022/002277/227770por.pdf</u>>. Acessado em: 10 abr. 2015.